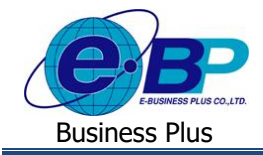

# การตั้งค่ารายการเงินหักให้แสดงหน้าเว็บ (ผลจากข้อตกลงเงินหัก)

# 💠 วัตถุประสงค์

้เพื่อเป็นการตั้งค่ารายการเงินหักที่ต้องการให้แสดงในหน้าเว็บ ซึ่งจะเป็นตัวเลือกในการบันทึกขอลา เพื่อให้พนักงานเลือก รายการที่จะบันทึกได้ ดังนั้น ก่อนใช้งานโปรแกรมจะต้องทำการตั้งก่าในส่วนนี้ก่อน โดยโปรแกรมจะมีการตั้งก่ามาตรฐานมาให้ เรียบร้อยแล้ว สามารถปรับเปลี่ยนหรือเพิ่มเติมได้

### 🛠 ผลจากข้อตกลงเงินหัก

้เป็นตัวเลือกที่จะแสดงในจอภาพของการบันทึกขอลาต่างๆ เพื่อให้พนักงานหรือผู้บันทึกแทน เลือกได้ว่าต้องการบันทึก รายการลาประเภทใด ดังนั้น ฝ่ายบุคกลจึงจำเป็นต้องทำการตั้งค่าผลจากข้อตกลงเงินหักก่อนที่จะเริ่มใช้งานระบบเว็บ

### ขั้นตอนการตั้งค่า

- 1. กรณีต้องการตรวจสอบและแก้ใขรายการเดิมที่เป็นมาตรฐานในโปรแกรม
- 🕨 อย่ที่หน้าจอ การตั้งค่า → คลิก ระบบบันทึกเวลา → คลิก ชื่อผลจากข้อตกลงเงินหัก → คลิกเมาส์ขวา → เลือก ชื่อผล จากข้อตกลงเงินหัก

| 🖱 ดังค่าระบบบัน                                     | กเวลา                                                                                                    |                                                                                 |                                                                                            |                                                                                                    |     |                                                                                                    |                                                                                          |                                          |                                                                                                  |                                                  |
|-----------------------------------------------------|----------------------------------------------------------------------------------------------------|---------------------------------------------------------------------------------|--------------------------------------------------------------------------------------------|----------------------------------------------------------------------------------------------------|-----|----------------------------------------------------------------------------------------------------|------------------------------------------------------------------------------------------|------------------------------------------|--------------------------------------------------------------------------------------------------|--------------------------------------------------|
| แฟ้ม นำเข้า รา                                      | ยงาน หน้าต่าง วิธีใช้                                                                                                    |                                                                                 |                                                                                            |                                                                                                    |     | A                                                                                                    |                                                                                          |                                          |                                                                                                  |                                                  |
| ครื่องคิดเลข                                        | ปฏิทีน เพิ่มเดิม แก้ไข                                                                                                    | ະ ຄົມ                                                                           | พื้นฟู                                                                                     | ด้นหา สอบถาม                                                                                                    | u   | รังบ่าว วิธีไป ก                                                                                                    | โลไป                                                                                     |                                          |                                                                                                  |                                                  |
|                                                     | ตั้งด่าระบบบันทึกเว                                                                                                    | ลา                                                                              |                                                                                            |                                                                                                    |     |                                                                                                    |                                                                                          |                                          |                                                                                                  |                                                  |
| งานเงินเดือน<br>ทนบันทึกเวลา<br>งานผ่านเวป          | <ul> <li>ชี่ปอผลและลักษณะรูดบัตร</li> <li>ชี่ปอผลจากปอตกลงเงื</li> <li>ชี่ปอผลจากปอตกลงเงื</li> <li>ชี่ปอผลจากปอตกลงเงื</li> <li>ชี่ปอผลจากปอตกลงเงื</li> <li>ชี่ปอผลจากปอตกลงเงื</li> <li>ชี่ปอผลจากปอตกลงเงื</li> <li>ชี่ปอผลจากปอตกลงเงื</li> <li>ชี่ปอผลจากปอตกลงเงื</li> <li>ชี่ปอผลจากปอตกลงเงื</li> </ul> | ได้เงินเพิ่ม<br>รได้เงินเพิ่ม<br>เอูกหักเงิน<br>เอูกหักเงิน<br>เนพัก<br>หักเงิน | รหัสผล<br>iii 000000<br>iii 000001<br>iii 000002<br>iii 000003<br>iii 020001<br>iii 020002 | ชื่อผลช้อตกลง<br>ไม่ระบุ<br>ระดับบริหาร<br>ปฏิบัติงานนอกสถานที่<br>อบรมนอกสถานที่<br>ขาดงาน<br>หักมาสาย                                                                   |     | ชื่อผลข้อตกลง<br>Undefined<br>Executive exe<br>Work out office<br>Out office trai<br>Absent<br>Late arrival d            | เชื่อมโยงเ<br>หักขาดงา<br>ไม่ได้ไช่ง<br>ไม่ได้ไช่ง<br>ไม่ได้ไช่ง<br>หักขาดงา<br>หักมาสาย | ข้าระ<br>น<br>าน<br>าน<br>น              | ชื่อภาษาอื่น<br>Missed work<br>Not Use<br>Not Use<br>Not Use<br>Missed work<br>Late arrival d    | หน่วย<br>วับ<br>บาท<br>บาท<br>บาท<br>วับ<br>นาที |
| 100                                                 | เรียนหยุดประจำปี<br>เรียนคองเวลาท่างวนไ                                                                                                    | (05)                                                                            | ₫ 020003                                                                                   | ป่วยไม่มีใบแพทย์                                                                                                    |     | Cick (Mithout                                                                                                    | ปากให้ปัว                                                                                | าแพทย์                                   | Sick leave wit                                                                                   | วัน                                              |
| มมเงินเคือน                                         | <ul> <li> <ul> <li></li></ul></li></ul>                                                                                                    | ารหมนเวียนกะ                                                                    | al 020004<br>al 020005<br>al 020006                                                        | ป่วยมีใบแพทย์<br>ดากิจ<br>ดาพักร้อน                                                                                                    | 0 0 | แก้เขรายการ(5)<br>ลบรายการ(T)<br>เพิ่มชื่อผลจากข้อตกลงเงินหัก(                                                           | U)                                                                                       | งหย่                                     | Sick leave wit<br>Personal leav<br>Holiday Leave                                                 | วัน<br>วัน<br>วัน                                |
|                                                     | 🛛 🖑 คำสั่งเปลี่ยนตารางทำ                                                                                                    | างานทุกพนักงาน                                                                  | at 020007                                                                                  | ลาคลอด                                                                                                    | -   | เพิ่มพนักงาน(V)                                                                                                    |                                                                                          |                                          | Maternity leave                                                                                  | วัน                                              |
| 2012<br>ระบบบันทึก<br>เวลา<br>ระบบร่อมูล<br>ผ่านเวป | <ul> <li></li></ul>                                                                                                    | างานเฉพาะหนัดงาน<br>รางทำงานทุกพนัดงาน<br>ะพนัดงาน<br>เลา<br>ลา                 | 020009     020010     020011     020012     020013     020014     020015                   | ห้กอื่นๆ<br>หักอื่นๆ<br>หักไม่บันทึกเวลาเข้างาน<br>หักใม่บันทึกเวลาออกงา<br>หักกลับก่อนเวลา<br>หักบันทึกเวลาไม่ตรมตกเ<br>หักบันทึกเวลาไม่ตรมตกเ<br>หักบันทึกเวลาไม่ตรมตกเ | 83  | เพิ่มเติมอื่นๆ(W)<br>เพิ่มซ้อมูลเหมือนๆกัน(X)<br>เลือกหุกรายการ(Y)<br>สำเนารายการ(Z)<br>No of stamp i<br>Over break time | )<br>หักไม่ตอก<br>หักกลับก่                                                              | บัตรเ<br>บัตร<br>นเวลา<br>นเวลา<br>มบัตร | Miscellaneous<br>Missing punc<br>Early departu<br>Early departu<br>Missing punc<br>Early departu | มาท<br>มาท<br>มาท<br>นาที<br>นาที<br>มาท<br>นาที |

จากนั้นจะปรากฏหน้าจอดังรูป

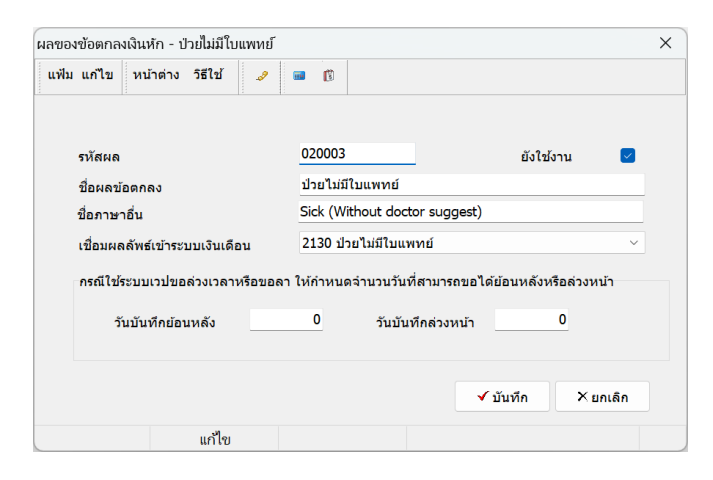

| EBP_1811001_UM.docx | Revised : 26/09/23        | การตั้งก่ารายการเงินหักให้แสดงหน้าเว็บ (ผลจากข้อตกลงเงินหัก) 1-1 |
|---------------------|---------------------------|------------------------------------------------------------------|
| Date: 14/05/2024    | E-Business Plus Co., Ltd. | @ Copyright Version 4:2016                                       |

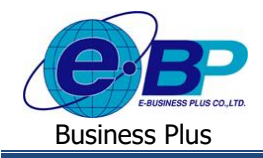

#### <u>คำอธิบาย</u>

- รหัส
- ชื่อผลข้อตกลง
- ชื่ออังกฤษ
- เชื่อมผลลัพธ์เข้าระบบเงินเดือน
- ยังใช้งาน
- วันบันทึกย้อนหลัง

- คือ การกำหนดรหัสของผลจากข้อตกลงเงินหัก ซึ่งสามารถกำหนดได้ทั้งตัวเลข และตัวอักษร และกำหนดได้สูงสุดไม่เกิน 16 หลัก คือ การกำหนดชื่อผลจากข้อตกลงเงินหักภาษาไทย
- คือ การกำหนดชื่อผลจากข้อตกลงเงินหักภาษาไทย
- คือ การกำหนดชื่อผลจากข้อตกลงเงินหักภาษาอังกฤษ
- คือ การระบุประเภทเงินหักที่สัมพันธ์กับชื่อผลจากข้อตกลงเงินหักนั้นๆ เพื่อให้ โปรแกรมเงินเดือนบันทึกจำนวนของประเภทเงินหักที่กำหนดไว้ในชื่อผล จากข้อตกลงเงินหักนั้นๆ เมื่อโอนผลการอนุมัติจากระบบแรงงานสัมพันธ์ ส่วนบันทึกลา-โอที-กะผ่านเว็บเข้าสู่โปรแกรมเงินเดือน
- คือ การกำหนดการใช้งานหรือไม่ใช้งานชื่อผลจากข้อตกลงเงินหักนั้นๆ โดยถ้า ไม่ต้องการใช้งานชื่อผลจากข้อตกลงเงินหักนั้นๆ สามารถติ๊กเครื่องหมายถูก ที่ช่องยังใช้งานออก โดยไม่ต้องลบชื่อผลจากข้อตกลงเงินหักนั้น
- คือ การกำหนดให้บันทึกเอกสารข้อนหลังตามจำนวนวันที่กำหนด เช่น กำหนด ไว้ 3 วัน ดังนั้น พนักงานจะบันทึกข้อนหลังได้ไม่เกิน 3 วัน โดยในหน้าเว็บ จะมีให้ตั้งค่าอีกครั้งว่า หากบันทึกเกินวันที่กำหนด จะให้พนักงานบันทึกได้ หรือ บล็อกไม่ให้บันทึก
- วันบันทึกล่วงหน้า
   ก็อ การกำหนดให้บันทึกเอกสารถ่วงหน้าตามจำนวนวันที่กำหนด เช่น กำหนด
   ไว้ 3 วัน ดังนั้น พนักงานจะบันทึกถ่วงหน้าได้ไม่เกิน 3 วัน (ไม่นับวันที่ ปัจจุบัน) โดยในหน้าเว็บจะมีให้ตั้งก่าอีกครั้งว่า หากบันทึกเกินวันที่กำหนด จะให้พนักงานบันทึกได้ หรือ บลีอดไม่ให้บันทึก

#### 2. กรณีที่ต้องการเพิ่มรายการจากเดิม

➢ อยู่ที่หน้าจอ การตั้งค่า → คลิก ระบบบันทึกเวลา → คลิก ชื่อผลจากข้อตกลงเงินเพิ่ม → เลือก ไอคอนเพิ่มเติม → เลือก ชื่อผลจากข้อตกลงเงินเพิ่ม

| 🙈 ตั้งค่าระบบบันทึก                                                                                                    | แวลา                   |                                                                                                    |                                                                                                    |                                                                                         |                                                                                                    |                                                                                                    |                                                                                               |                                                                                                    |                                                                                                    |                                                                                                    |                                                                      |
|----------------------------------------------------------------------------------------------------|------------------------|----------------------------------------------------------------------------------------------------|----------------------------------------------------------------------------------------------------|-----------------------------------------------------------------------------------------|----------------------------------------------------------------------------------------------------|----------------------------------------------------------------------------------------------------|-----------------------------------------------------------------------------------------------|----------------------------------------------------------------------------------------------------|----------------------------------------------------------------------------------------------------|----------------------------------------------------------------------------------------------------|----------------------------------------------------------------------|
| แฟ้ม นำเข้า รายง                                                                                                    | าน หน้าค<br>รี<br> ทิน | าง_ริ≣ไช้<br>                                                                                                    | ©<br>แก้ไข                                                                                                    | <u>©</u><br>ал                                                                          | <mark>@</mark><br>ฟื้นฟู                                                                                                    | / <mark>]</mark><br>ค้บหา                                                                                                    | <i>3</i><br>สอบถาม                                                                            | แล้งข่าว                                                                                                    | 🥝<br>วิธีไข้                                                                                                    | (0)<br>กัดไป                                                                                                    |                                                                      |
| าามเงินเดือม<br>งามเงินเดือม<br>งามมันทึกเวลา<br>งามผ่ามเวป<br>ระบบเงินเดือน<br>ระบบเงินเดือน<br>ระบบเงินเดือน<br>ระบบเงินเดือน<br>ระบบเงินเดือน<br>ระบบเงินเดือน | ตั้ง (<br>             | ชื่อผลจาก<br>เพิ่มเพมัก<br>เพิ่มเติมอี่<br>ของสายการ<br>ของสายการ<br>ชื่อผลจากบ่<br>ชื่อผลจากบ่<br>ชื่อผลจากบ่<br>ชื่อผลจากบ่<br>ชื่อผลจากบ่<br>ชื่อผลจากบ่<br>ชื่อผลงากบ่<br>ชื่อผลงากบ่<br>ชื่อผลงากบ่<br>ชื่อผลงากบ่<br>ชื่อผลงากบ่<br>หารบบบันพี<br>(ก่ารบองปลับ<br>(ก่ารับไปอับ<br>(ก่ารับได้ยน)<br>สำสังเปลี่ยน<br>(ก่ารับได้ยน)<br>สำสังเปลี่ยน<br>(ก่ารับได้ยน)<br>(ก่ารับได้ยน)<br>(ก่ารับได้ยน)<br>(ก่ารับได้ยน)<br>(ก่ารับได้ยน)<br>(ก่ารับได้ยน)<br>(ก่ารับไปอับ<br>(ก่ารับได้ยน)<br>(ก่ารับไปอับ<br>(ก่ารับได้ยน)<br>(ก่ารับได้ยน)<br>(ก่ารับ)<br>(ก่ารับ)<br>(ก | าข้อตกละเงินแ<br>งาน(Y)<br>น่า(Z)<br>อดกละเงินหัก<br>อดกละเงินหัก<br>อตกละเงินหัก<br>แข้มระถูกหักเงิ<br>การคา<br>การคา<br>การการการคา<br>การการการการการกา<br>การการการการการการการการการการการการการก | พื่ม(X)<br>หนางม<br>เเงียนกะ<br>ทุกหนักงาน<br>นุณายายายายายายายายายายายายายายายายายายาย | 5\Testa<br>in 010001<br>in 010002.<br>in 010002.<br>in 010004<br>in 010005<br>in 010006<br>in 010007<br>in 010008<br>in 010009 | ปี้ยผลข้อตดง<br>ดำตัวงเวลาX1<br>ดำตัวงเวลาX5<br>(ก่อนเข้างาน)ศ้า<br>คำตัวงเวลาX3<br>คำตัวงเวลาX3<br>คำกวงเวลาX3<br>คำกวงเวลา<br>คำกว<br>คำกวหาร<br>เป็ยขยัน<br>คำงาหนะ | ปี่อเหลว<br>Overtin<br>Overtin<br>Overtin<br>Overtin<br>Shift v<br>Meal a<br>Perfor<br>Transp | úδαρηαλ<br>me x 1<br>me x 1.5<br>me x 2<br>me x 2<br>me x 3<br>me<br>vage<br>illowance<br>mance<br>xortatio | เชื่อมโยงเข้าระ<br>ล่าด้วงเวลาX1<br>ล่าด้วงเวลาX1.5<br>ล่าด้วงเวลาX2.5<br>ค่าด้วงเวลาX2<br>ล่าด้วงเวลา<br>ล่าด้วงเวลา<br>ล่าด้ว<br>ล่าด้ว<br>ล่าด้ว<br>ล่าด้ว<br>กระ<br>เป็ยขยัน<br>ล่าพาหนะ | นี้อกาษาอื่น<br>Overtime x 1.5<br>Overtime x 1.5<br>Overtime x 3.5<br>Overtime x 3<br>Overtime x 3<br>Overtime x | หน่วย<br>ขัว<br>ขัว<br>ขัว<br>ขัว<br>บาท<br>บาท<br>บาท<br>บาท<br>บาท |

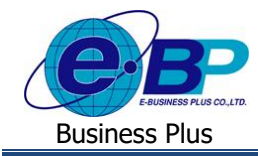

# จะแสดงหน้าจอการตั้งก่า ดังนี้

| งลของข้อตกลงเงินห้ก -         |                                | >                            |
|-------------------------------|--------------------------------|------------------------------|
| แฟ้ม แก้ไข หน้าต่าง วิธีใช้   | A 🖬 🗓                          |                              |
|                               |                                | สังใจไว้วาน                  |
| รักสพล                        |                                |                              |
| ขื่อภาษาอื่น                  |                                |                              |
| เชื่อมผลลัพธ์เข้าระบบเงินเดือ | น 0 ไม่ได้ใช้งาน               | ~                            |
| กรณีใช้ระบบเวปขอล่วงเวลาห     | รือขอลา ให้กำหนดจำนวนวันที่สาม | ารถขอได้ย้อนหลังหรือล่วงหน้า |
| วันบันทึกย้อนหลัง             | 0 วันบันทึกล่ว                 | องหน้า0                      |
|                               |                                |                              |
|                               |                                | • มนทก • ยกเลก               |
| เพิ่มเติม                     |                                |                              |

#### <u>คำอธิบาย</u>

- รหัส
- ชื่อผลข้อตกลง
- ชื่ออังกฤษ
- เชื่อมผลลัพธ์เข้าระบบเงินเดือน
- ยังใช้งาน
- วันบันทึกย้อนหลัง
- วันบันทึกล่วงหน้า

- คือ การกำหนครหัสของผลจากข้อตกลงเงินหัก ซึ่งสามารถกำหนดได้ทั้งตัวเลข และตัวอักษร และกำหนดได้สูงสุดไม่เกิน 16 หลัก
- คือ การกำหนดชื่อผลจากข้อตกลงเงินหักภาษาไทย
- คือ การกำหนดชื่อผลจากข้อตกลงเงินหักภาษาอังกฤษ
- คือ การระบุประเภทเงินหักที่สัมพันธ์กับชื่อผลจากข้อตกลงเงินหักนั้นๆ เพื่อให้ โปรแกรมเงินเดือนบันทึกจำนวนของประเภทเงินหักที่กำหนดไว้ในชื่อผล จากข้อตกลงเงินหักนั้นๆ เมื่อโอนผลการอนุมัติจากระบบแรงงานสัมพันธ์ ส่วนบันทึกลา-โอที-กะผ่านเว็บเข้าสู่โปรแกรมเงินเดือน
- คือ การกำหนดการใช้งานหรือไม่ใช้งานชื่อผลจากข้อตกลงเงินหักนั้นๆ โดยถ้า ไม่ต้องการใช้งานชื่อผลจากข้อตกลงเงินหักนั้นๆ สามารถติ๊กเกรื่องหมายถูก ที่ช่องยังใช้งานออก โดยไม่ต้องลบชื่อผลจากข้อตกลงเงินหักนั้น
- คือ การกำหนดให้บันทึกเอกสารข้อนหลังตามจำนวนวันที่กำหนด เช่น กำหนด ไว้ 3 วัน ดังนั้น พนักงานจะบันทึกข้อนหลังได้ไม่เกิน 3 วัน โดยในหน้าเว็บ จะมีให้ตั้งก่าอีกครั้งว่า หากบันทึกเกินวันที่กำหนด จะให้พนักงานบันทึกได้ หรือ บล็อกไม่ให้บันทึก
- คือ การกำหนดให้บันทึกเอกสารถ่วงหน้าตามจำนวนวันที่กำหนด เช่น กำหนด ไว้ 3 วัน ดังนั้น พนักงานจะบันทึกถ่วงหน้าได้ไม่เกิน 3 วัน (ไม่นับวันที่ ปัจจุบัน) โดยในหน้าเว็บจะมีให้ตั้งก่าอีกกรั้งว่า หากบันทึกเกินวันที่กำหนด จะให้พนักงานบันทึกได้ หรือ บล็อกไม่ให้บันทึก

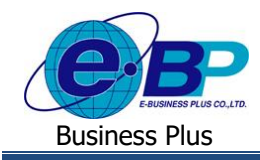

#### 3. กรณีที่ต้องการถบรายการ

> อยู่ที่หน้าจอ การตั้งค่า → คลิก ระบบบันทึกเวลา → คลิก ชื่อผลจากข้อตกลงเงินหัก → เลือก รายการที่ต้องการลบ
 → คลิกขวา → เลือก ลบรายการ

| แฟม น่าเข้า ๆ<br>เพิ่ม<br>ครื่องคิดเลข                                                                      | กยงาน ห | น้าต่าง วิธีใช้<br>©<br>เพิ่มเดิม                                                                                                    | <mark>0</mark><br>แก้ไข                                                                                                    | <mark>ເອີ</mark><br>ຄນ                                                            | <u>@</u><br>พื้นฟู                                                                                                    | 🔎<br>ค้บหา                                                                                                    | <i>3</i><br>สอบถาม                                                                                                    | แจ้งข่า                                                                                                    | ว วิธีใช้                                                                                                    |                                                         | (0)<br>กัดไป                                                                                                    |                                                                                                    |
|----------------------------------------------------------------------------------------------------|---------|----------------------------------------------------------------------------------------------------|----------------------------------------------------------------------------------------------------|-----------------------------------------------------------------------------------|----------------------------------------------------------------------------------------------------|----------------------------------------------------------------------------------------------------|----------------------------------------------------------------------------------------------------|----------------------------------------------------------------------------------------------------|----------------------------------------------------------------------------------------------------|---------------------------------------------------------|----------------------------------------------------------------------------------------------------|----------------------------------------------------------------------------------------------------|
| รรมงคมเสข<br>งานเงินเพื่อน<br>งานเงินเพื่อน<br>งานผ่านเรป<br>ะบบเงินเคือน<br>ระบบเงินเคือน<br>ระบบเงินเคือน |         | เพมเดิม<br>ร่งค่ำระระบบบับ้<br>รี่ ขึ้นคลและลักษะ<br>เริ่มขึ้นคลากขั<br>เริ่มขึ้นคลากขั<br>เริ่มขึ้นคลากขั<br>เริ่มขึ้นคลากขั<br>เริ่มขึ้นคลากขั<br>เริ่มขึ้นคลากขั<br>เริ่มขึ้นคลากขั<br>เริ่มขึ้นคลากขั<br>เริ่มขึ้นคลากขั<br>เริ่มขึ้นคลากขั<br>เริ่มขึ้นคลากขั<br>เริ่มขึ้นคลากขั<br>เริ่มขึ้นคลากขั<br>เริ่มขึ้นที่เรา<br>เริ่มขึ้นที่เรา<br>เริ่มขึ้นที่เรา<br>เริ่มขึ้นที่เรา<br>เริ่มขึ้นที่เรา<br>เริ่มขึ้นที่เรา<br>เริ่มขึ้นที่เรา<br>เริ่มขึ้นที่เรา<br>เริ่มขึ้นขึ้นที่เรา<br>เริ่มขึ้นขึ้นที่เรา<br>เริ่มขึ้นขึ้นขึ้นที่เรา<br>เริ่มขึ้นขึ้นที่เรา<br>เริ่มขึ้นขึ้นขึ้นที่เรา<br>เริ่มขึ้นขึ้นที่เรา<br>เริ่มขึ้นขึ้นขึ้นที่เรา<br>เริ่มขึ้นขึ้นที่เรา<br>เริ่มขึ้นขึ้นขึ้นที่เรา<br>เริ่มขึ้นขึ้นที่เรา<br>เริ่มขึ้นขึ้นที่เรา<br>เรา<br>เรา<br>เรา<br>เรา<br>เรา<br>เรา<br>เรา<br>เรา<br>เรา | แก้เข<br><b>แห้งก็เป็นสา</b><br>แะรูดบัตรได้เงิ<br>แะรูดบัตรได้เงิ<br>แรงกับรูดบัตรได้เงิ<br>แรงกับรูดบัตรได้เงิ<br>แรงการกับ<br>เสม<br>แรงการกับ<br>เม<br>เม<br>เม<br>เม<br>เม<br>เม<br>เม<br>เม<br>เม<br>เม | ุลบ<br>มเพิ่ม<br>เงิบ<br>ม<br>ม<br>เรียนกะ<br>กุกพนักงาน<br>ฉพาะพุกพนักงาน<br>งาน | тутяна           тутяна           шодоосо           шодоосо | คมหา<br>ชื่อผลข้อตกลง<br>ไม่ระบุ<br>ระดับมีสำหร<br>บรรมขอกสถานร์<br>ขาดงาน<br>หักมาสาย<br>ป้วยไม่มีในแพทย์<br>ลากิจ<br>ลาพักร้อน<br>ลาพักร้อน<br>ลางกร<br>ลามวช<br>หักไม่บันที่คเว<br>หักไม่บันที่คเว<br>หักไม่บันที่คเว<br>หักไม่บันที่คเว | รอบกาม<br>ปิอเผลา<br>Undefi<br>Execut<br>Work of<br>Out of<br>Absen<br>Late a<br>กบ<br>()<br>เพื่<br>เพื่<br>เพื่<br>เพื่<br>เพื่<br>เพื่ | แจ่งขา<br>ม้อดกลง<br>ined<br>tive exe<br>out office<br>ffice trai<br>t<br>t<br>rrival d<br>"ข้ายการ(S<br>เรายการ(<br>เรายการ(<br>เรายการ(<br>มพนิกงาน(V<br>มเติมอั้นๆ(W<br>มพบ้อมูลเหมือ<br>ออกุกรายการ | ร ริเช้<br>เชื่อมโยงเข้าระ<br>หักขาดงาน<br>ในได้ใช้งาน<br>ไม่ได้ใช้งาน<br>ไม่ได้ไข้งาน<br>ไม่ได้ไข้งาน<br>ไม่ไม่ไข้งาน<br>ไม่ไม่ได้ไข้งาน<br>ไม่ได้ไข้งาน<br>ไม่ได้ไข้งาน<br>ไม่ไม่ไข้งาน<br>ไม่ไข้ไม่ไม่ไม่ไม่ไม่ไม่ไม่ไม่ไม่ไข้งาน<br>ไม่ไม่ไข้งาน<br>ไม่ไม่ไข้งาน<br>ไม่ไม่ไข้งาน<br>ไม่ไม่ไข้งาน<br>ไม่ไม่ไข้งาน<br>ไม่ไม่ไข้งาน<br>ไม่ไข้ไข้งาน<br>ไม่ไข้ไข้งาน<br>ไม่ไข้ไข้งาน | ชื่อภาม<br>Missee<br>Not U<br>Not U<br>Missee<br>Late a | and u<br>d work<br>se<br>se<br>se<br>d work<br>tve wit<br>al leav<br>teave<br>try leave<br>bion leave<br>aneous<br>punc<br>punc<br>epartu | หน่วย<br>วัน<br>บาท<br>บาท<br>วัน<br>นาที<br>วัน<br>วัน<br>วัน<br>วัน<br>วัน<br>วัน<br>วัน<br>วัน<br>วัน<br>วัน |
| ระบบข้อมูล<br>ผ่านเวป                                                                                       |         |                                                                                                    |                                                                                                    |                                                                                   | i 020013<br>i 020014<br>i 020015                                                                                                    | หกทางานไม่คร<br>หักบันทึกเวลา<br>หักจำนวนชั่วโม                                                                                                    | No of<br>Over b                                                                                                    | stamp i<br>preak time                                                                                                    |                                                                                                    | Missin<br>Early                                         | _epartu<br>g punc<br>departu                                                                                                    | นาที<br>บาท<br>นาที                                                                                             |

จะมีหน้าจอยืนยันการลบ หากกด Yes โปรแกรมจะทำการลบรายการให้

| Confirm |                     |     | ×  |
|---------|---------------------|-----|----|
| i       | ยึนยันลบรายการนี้ ? |     |    |
|         |                     | Yes | No |

้<u>หมายเหตุ</u> : หากรายการที่ต้องการลบมีการใช้งานไปแล้วจะลบไม่ได้ เมื่อกดลบแล้วโปรแกรมจะแจ้งหน้าจอ ดังนี้

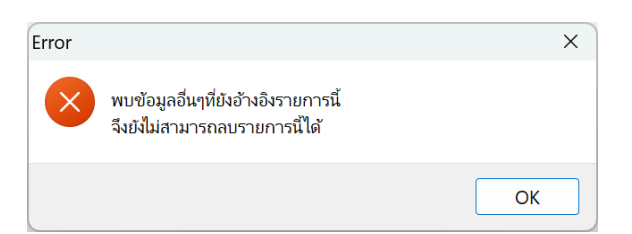

แนะนำว่ายังไม่ต้องลบให้เก็บรายการนี้ไว้ก่อน เพื่อจะได้ไม่มีผล ต่อการกำนวณข้อนหลัง หากไม่ต้องการใช้งาน สามารถปิดการใช้งานได้ โดยให้นำเครื่องหมายถูกในช่อง ยังใช้งาน ออกแทนได้

|         | หน้าต่าง วิธีใช้                         | 3       | <b>0</b>        |                                            |               |                  |
|---------|------------------------------------------|---------|-----------------|--------------------------------------------|---------------|------------------|
| รหัสผย  | 1                                        |         | 020003          |                                            | ยังใช่ง       | ทน 🗌             |
| ชื่อผลา | บ้อตกลง                                  |         | ป่วยใม่มี       | ใบแพทย์                                    |               |                  |
| ชื่อภาษ | าอื่น                                    |         | Sick (Wi        | thout doctor suggest                       | :)            |                  |
| เชื่อมผ | ู<br>ลลัพธ์เข้าระบบเงินเดี               | au      | 2130 ปร         | อยไม่มีใบแพทย์                             |               | ~                |
|         |                                          |         |                 |                                            |               |                  |
| กรณีใน  | ไระบบเวปขอล่วงเวลา                       | หรือขอส | า ให้กำหนด      | เจ่านวนวันที่สามารถขอ                      | ได้ย้อนหลังห  | รือส่วงหน้า      |
| กรณีไข  | ว้ระบบเวปขอล่วงเวลา<br>วันบันทึกย้อนหลัง | หรือของ | ก ให้กำหนด<br>0 | เจ้านวนวันที่สามารถขอ<br>วันบันทึกล่วงหน้า | ได้ย้อนหลังห่ | ร้อล่วงหน้า<br>0 |

@ Copyright Version 4:2016

EBP\_1811001\_UM.docx